## Генерация нового запроса.

При первом входе в систему, программа предложит провести первичную перегенерацию, если этого требует статус подписи.

Для создания нового запроса необходимо:

- 1. Щелкните один раз по строчке с Ф.И.О.
- 2. Нажать кнопку "Создание нового запроса на перегенерацию"

| ДБО BS-Client - Microsoft Internet Explorer     |                                                                                             |                                                                                            |                                                                    |                      |                                                          |
|-------------------------------------------------|---------------------------------------------------------------------------------------------|--------------------------------------------------------------------------------------------|--------------------------------------------------------------------|----------------------|----------------------------------------------------------|
| айл Правка Вид Избранное Сервис С               | правка                                                                                      |                                                                                            |                                                                    |                      |                                                          |
| ) Назад 👻 🕑 👻 👔 🏠 🔎 По                          | иск 👷 Избранное 🥝 🔗                                                                         | • 🎍 🖃 🛄 🔣                                                                                  | 12 🔅 🕉                                                             |                      |                                                          |
| pec: 🙋 http://sneg1/v6/s/bsi.dll?T=RT_1Loader.L | oad                                                                                         |                                                                                            |                                                                    |                      |                                                          |
|                                                 | 🔊 🗶 🔍 🔍                                                                                     |                                                                                            |                                                                    |                      |                                                          |
| 2                                               |                                                                                             |                                                                                            |                                                                    |                      |                                                          |
|                                                 | Генерация/пер                                                                               | егенерация компл                                                                           | екта ключей                                                        |                      |                                                          |
|                                                 | Внимание!                                                                                   |                                                                                            |                                                                    |                      |                                                          |
|                                                 | У Вас есть абоненты:<br>Выполнить необходим<br>документов и операци<br>интересующий Вас при | ЭЦЛ, профили которых имен<br>иые операции с профилем<br>ий Сервис - Безопасность<br>офиль. | от критический статус<br>Вы сможете из интер<br>- Перегенерация ко | офейса сі<br>мплекта | истемы, открыв пункт дерева<br>ключей - Профили и выбрав |
|                                                 | Абонент                                                                                     | Идентификатор                                                                              | Криптография                                                       |                      |                                                          |
| 1                                               | Виз. подпись                                                                                | 6E653617000200000FA7                                                                       | Ms Crypto API 2.0                                                  |                      | необходима первичная<br>перегенерация                    |
|                                                 |                                                                                             |                                                                                            |                                                                    |                      | Toppo                                                    |
|                                                 |                                                                                             |                                                                                            |                                                                    |                      | Далее                                                    |
|                                                 |                                                                                             |                                                                                            |                                                                    |                      |                                                          |
|                                                 |                                                                                             |                                                                                            |                                                                    |                      |                                                          |

3. В появившемся окне следует нажать кнопку "Отправить документ в банк"

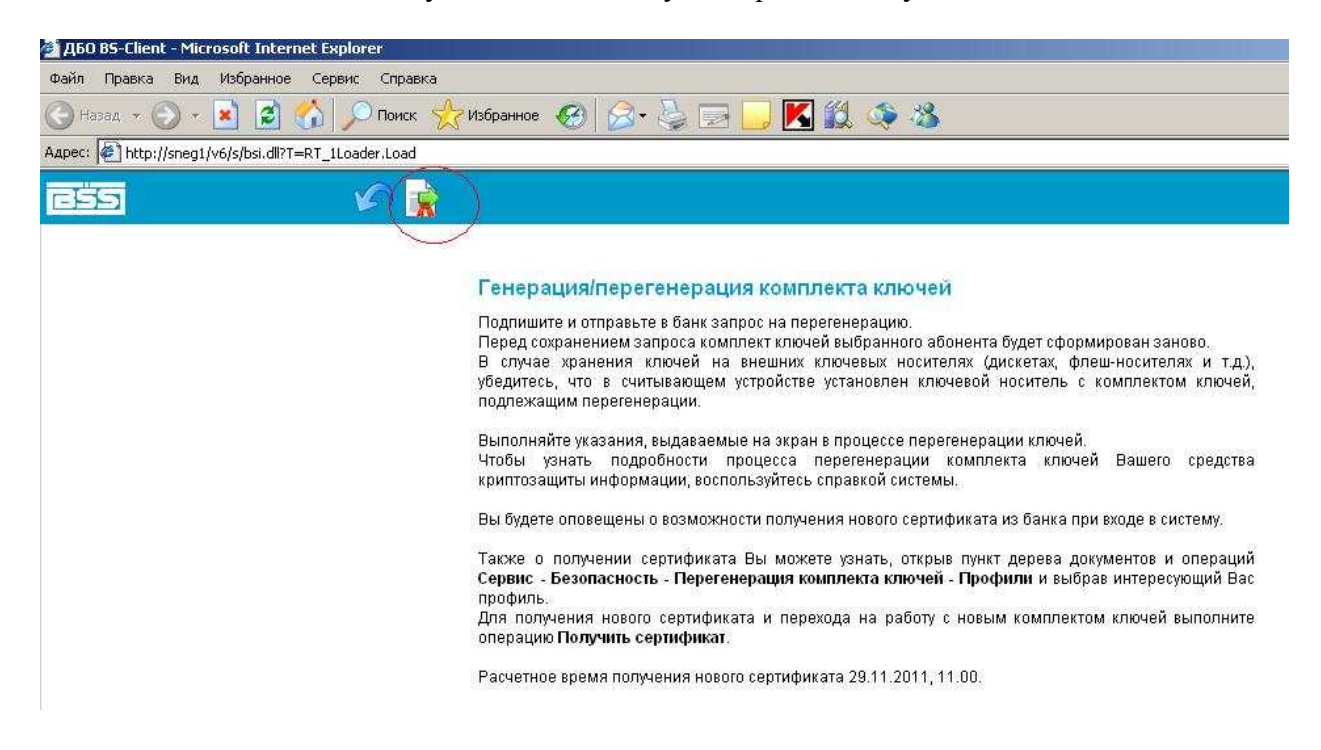

3. Следующим шагом необходимо выбрать нужное устройство, на которое были скопированы ключи и нажать кнопку ОК

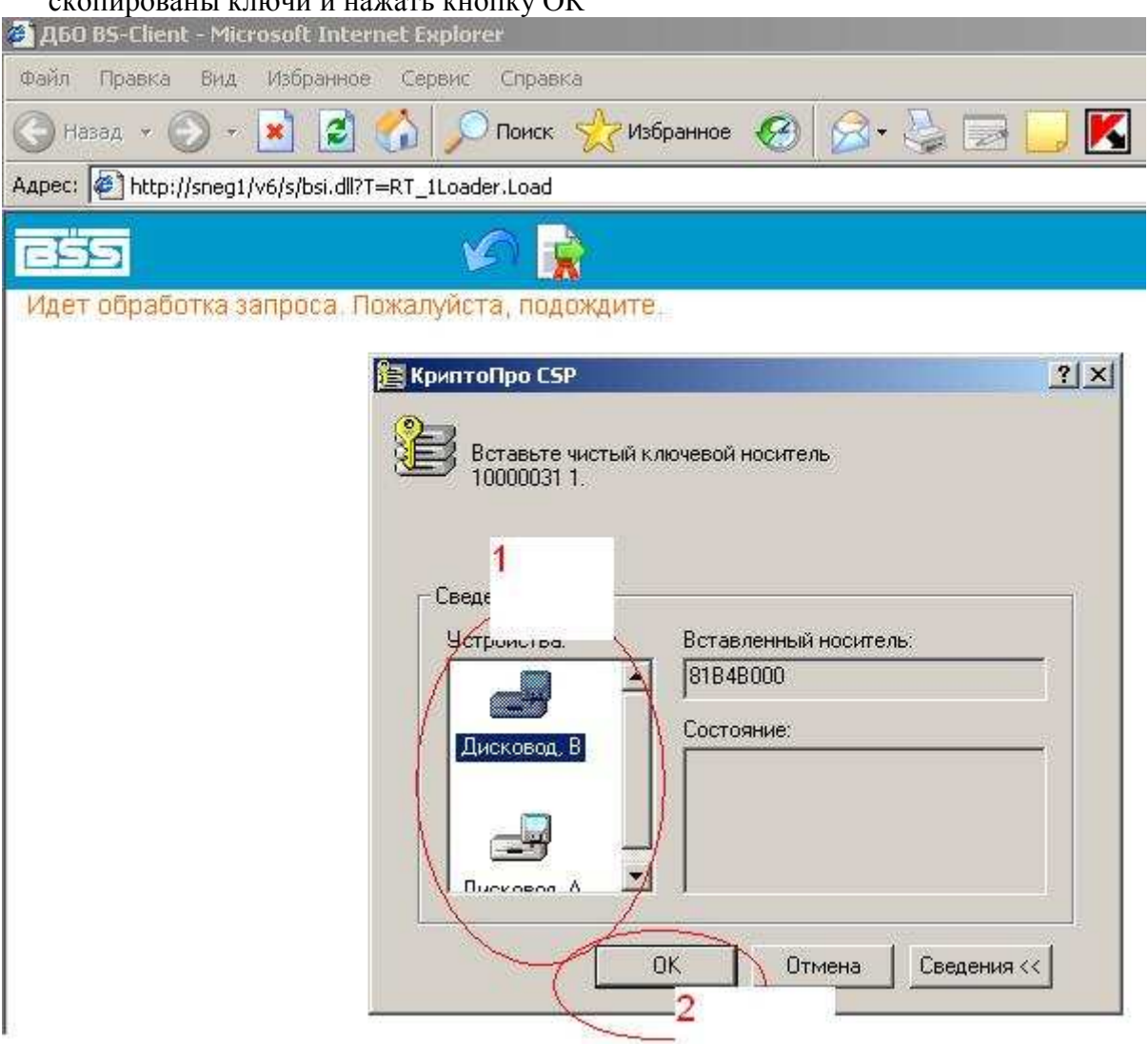

4. Двигать мышкой в появившемся окне до тех пор, пока полоса прогресса не дойдет до конца.

| 🛎 ДБО BS-Client - Microsoft  | Internet Explorer                      |
|------------------------------|----------------------------------------|
| Файл Правка Вид Избр         | анное Сервис Справка                   |
| 🕞 Назад 🔹 🕑 🔹 💌              | 😰 🏠 🔎 Поиск 🤶 Избранное 🧭 🔗 - 🍃        |
| Адрес: 🎑 http://sneg1/v6/s/b | isi.dll?T=RT_1Loader.Load              |
| ess                          |                                        |
| Идет обработка запро         | са. Пожалуйста, подождите.             |
|                              |                                        |
|                              |                                        |
|                              |                                        |
|                              | Биологический датчик случайных чисел 🔀 |
|                              |                                        |
|                              | Нажимайте клавиши или двигайте мышью   |
|                              |                                        |
|                              | Нет                                    |
|                              | (************************************* |
|                              | Отказ                                  |
|                              |                                        |

5. В окне необходимо выбрать соответствующую запросу подпись, подписать и нажать кнопку закрыть.

| 🚰 ДБО BS-Client - Microsoft Internet Explorer        |    |
|------------------------------------------------------|----|
| Файл Правка Вид. Избранное Сервис Справка            |    |
| 🕞 Назад 👻 🛞 🖌 🔎 Поиск 👷 Избранное 🧭 🍰 🍣              |    |
| Адрес: 🙋 http://sneg1/v6/s/bsi.dll?T=RT_1Loader.Load |    |
|                                                      |    |
| Идет обработка запроса. Пожалуйста, подождите.       |    |
|                                                      |    |
| Подпись                                              |    |
| -Установка (снятие) 1 подписи                        |    |
|                                                      |    |
| ВИЗ. ПОДПИСЬ                                         |    |
|                                                      |    |
|                                                      |    |
|                                                      |    |
| Закрыть                                              |    |
|                                                      | 10 |

Все. Запрос сформирован и отправлен в банк.